# Help Articles Our office is subscribed to E-Statements. How does this feature work?

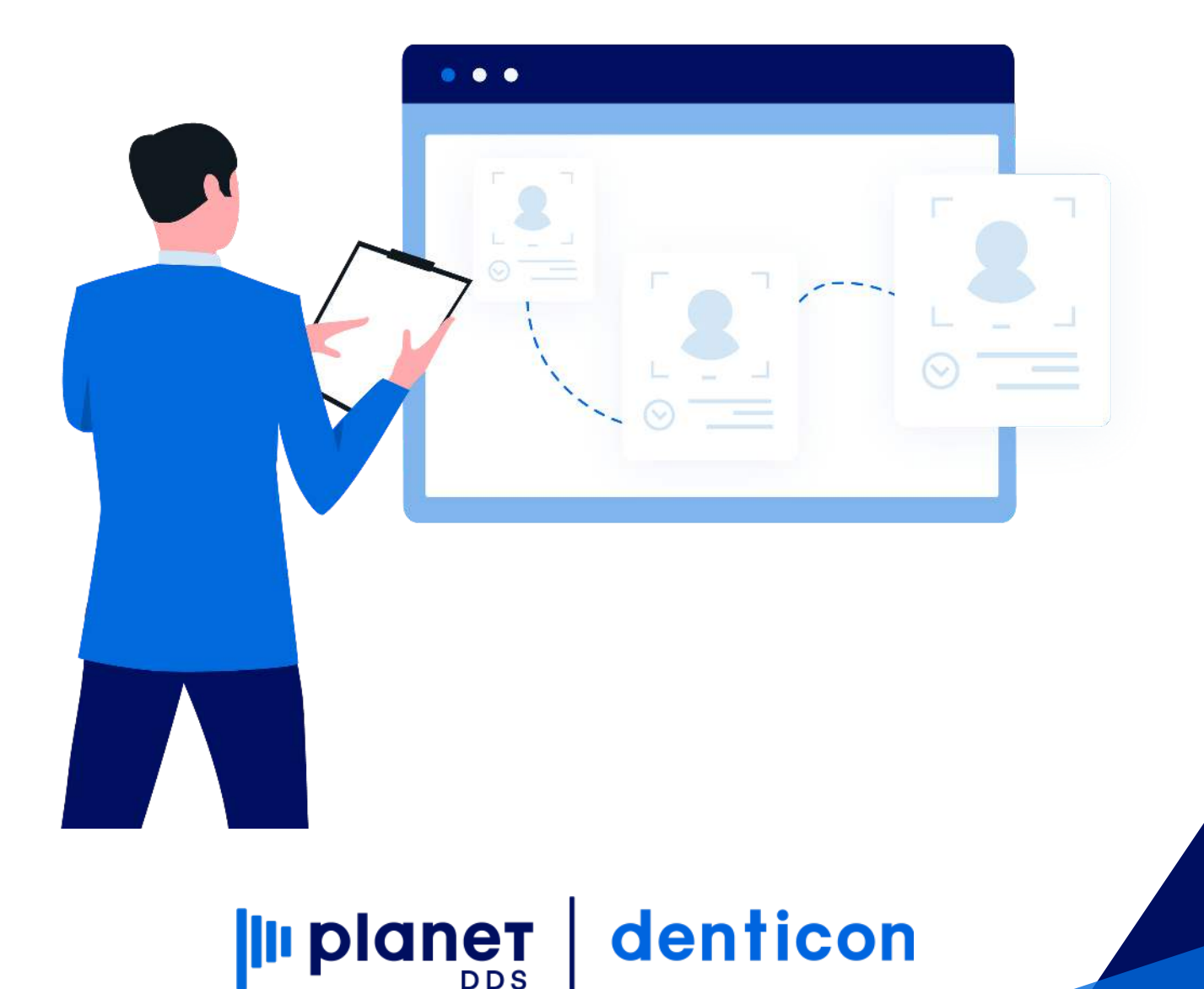

## Our office is subscribed to E-Statements. How does this feature work?

### DENTICON EMAIL STATEMENTS

Congratulations on your decision to use our eStatement services! This document provides the necessary steps for you to set up your organization for this service.

- Enabling eStatements for your office:
  - Complete and return the Denticon Statement Services Activation form to your Denticon contact.
- Denticon SetUp Items:
  - eStatement Required Fields for Responsible Party
    - By default, when "send statement" is checked and an email address is entered in the Responsible Party edit screen, eStatements will be sent to all eligible accounts (see exclusions below).
    - Responsible Party > edit: "Send Statement" box must be checked.
    - Responsible Party > edit: "No Email Statements" box must be checked.
    - Responsible Party > edit: email address entered into field.
  - Exclusions:
    - If Denticon statement (paper or email) has already been sent within "X" number of days. "X" determined by PGID.
    - You are able to exclude by Responsible Party Type.
    - You are able to exclude if account is in collections.

Note: 'No Email Statement' is unchecked by default. All accounts with an email in Denticon will get a statement unless 'No Email Statement' is checked.

| Scheduler                                            | Patient -     | Transactions •                                                    | Charting - R             | eports + | Report New - | Utilities •                          | Setup •                                | Office Johnson D                       | ental Health Cer                                   | itter Holp -                                      | My Account          | Logout              |                                                               |                         |
|------------------------------------------------------|---------------|-------------------------------------------------------------------|--------------------------|----------|--------------|--------------------------------------|----------------------------------------|----------------------------------------|----------------------------------------------------|---------------------------------------------------|---------------------|---------------------|---------------------------------------------------------------|-------------------------|
| 💷 🏠 🍮                                                | . 🕸 🕽         | ( 🛪 😰 🔣                                                           | 440                      | ii 🔒 🖻   | s 📬 🖸        | " ୦ ଙ୍କ                              | 1 🕅 📮                                  | S 📝 🗆                                  | s 🖳 🔇                                              | Search Pati                                       | ent ►               | • 🍝                 |                                                               |                         |
| Edit Responsit                                       | ole Party Ini | formation                                                         |                          |          |              |                                      |                                        |                                        |                                                    |                                                   |                     |                     |                                                               | PGID :3035 / OID :100 📥 |
| (A)<br>(A)<br>(A)<br>(A)<br>(A)<br>(A)<br>(A)<br>(A) | P<br>(1<br>(1 | atient: Hopkins, M<br>H): 404-555-6666<br>C): 404-780-0066<br>M): | liranda<br>BD : 1/1/1967 |          | Туре         | Patier<br>Age/S<br>First V<br>Last V | n <b>t ID</b><br>ex:<br>isit:<br>isit: | 177<br>53 / F<br>8/5/2019<br>1/14/2020 | Responsi<br>Balance: 1<br>Est Ins: 0<br>Est Pat: 1 | ble: Hopkins, M<br>1600.00 BD :<br>0.00<br>600.00 | Miranda<br>1/1/1967 | P<br>8<br>S         | rim. Ins: METLIFE TRIC.<br>77-638-3379 SubID : 12<br>ec. Ins: | ARE DENT<br>345678      |
| Responsible Pa                                       | arty/Billing  | Information                                                       |                          |          |              |                                      |                                        |                                        |                                                    |                                                   |                     |                     |                                                               |                         |
| Resp. Party ID                                       |               | 164                                                               |                          |          |              |                                      |                                        | Created by                             |                                                    | CDJOHNSON                                         | <br>                | Modified By         | CDJOHNSON                                                     |                         |
| Title, Nickname                                      |               | •                                                                 |                          |          |              |                                      |                                        | Created on                             |                                                    | 8/5/2019 7:01                                     | AM PT               | Modified On         | 8/5/2019 7:01                                                 | AM PT                   |
| Last, First*                                         |               | Hopkins                                                           | , Miranda                |          |              |                                      |                                        | Send State                             | ments                                              |                                                   |                     | Resp. Party         | Type*                                                         |                         |
| Address*                                             |               | 2566 John Hope R                                                  | td                       |          |              |                                      |                                        | 🔲 No Email S                           | ) No Email Statements                              |                                                   |                     | AA - Tri<br>CA - Ca | ple AAA<br>sh                                                 |                         |
|                                                      |               |                                                                   |                          |          |              |                                      |                                        | Send to Co                             | llection                                           |                                                   |                     | 0 co - co           | ollection                                                     | <b>*</b>                |
| City, St Zip*                                        |               | Decatur                                                           | GA ▼ 30                  | 0033     |              |                                      |                                        | Apply Finar                            | nce Charge                                         |                                                   |                     | Cell #              |                                                               |                         |
| Email*                                               |               | mhopkins647@yal                                                   | hoo.com                  |          |              |                                      |                                        | Home #                                 |                                                    | 404-555-666                                       | 6                   | Work #              |                                                               |                         |
| Birth Date<br>(mm/dd/yyyy)                           |               | 1/1/1967                                                          | Age                      | 53       |              |                                      |                                        | Collection Ager                        | псу                                                |                                                   |                     |                     | ¥                                                             |                         |
| Marital Status                                       |               | Single 🔻                                                          | Sex                      | Female   | • <b>•</b>   |                                      |                                        | Last Collection                        | Letter Sent Date                                   |                                                   |                     |                     |                                                               |                         |
| Driver License                                       |               |                                                                   | SSN                      |          |              | Show                                 |                                        | Last Collection                        | Letter Name                                        |                                                   |                     | Select Le           | tter 🔻                                                        |                         |
| Custom Statem                                        | nent Messa    | ge                                                                |                          |          |              |                                      |                                        | Responsible for                        | or Following Pati                                  | ents                                              |                     |                     |                                                               |                         |
|                                                      |               |                                                                   |                          |          |              |                                      |                                        |                                        | Patient Name                                       |                                                   | Age                 | Sex                 | Recall Date                                                   | Balance                 |
|                                                      |               |                                                                   |                          |          |              |                                      |                                        | Hopkins, Mirar                         | nda                                                |                                                   | 53                  | F 2/6/20            | 20                                                            | \$1,600.00              |
| Print mess                                           | age on Stat   | ement for o time                                                  | es                       |          |              |                                      |                                        |                                        |                                                    |                                                   |                     |                     |                                                               |                         |
|                                                      |               |                                                                   |                          |          |              |                                      | Save                                   |                                        | Cancel                                             |                                                   |                     |                     |                                                               |                         |

- Optional account-wide settings for eStatements:
  - If you want to ensure that every patient has emails entered and available within Denticon you must change the below settings.
     Please note that this will affect the entire PGID. Additionally, when adding a New Patient in any office, users will now be required to enter an email address for both the New Patient and the Responsible Party.
    - Go to Setup > Account Info > Advanced > Required Fields > "Patient and Responsible Party Email Required" à change to "yes."

| Schedu   | iler                                | Patient ·    | Tran | sactions • | Charti   | ng •          | Reports •       | Rep        | ort New                 | - 1 | Itilities • | Setup • Office Johnson   | Dental H | ealth Cen <del>te</del> r Holp • | My Ac  | count Logout           |      |                           |
|----------|-------------------------------------|--------------|------|------------|----------|---------------|-----------------|------------|-------------------------|-----|-------------|--------------------------|----------|----------------------------------|--------|------------------------|------|---------------------------|
| III 🏠    | \$                                  | 🕸 🕅          | W    | Tx S       | 4 - 24 7 | d i           | i 占 🖂           | I <b>-</b> |                         | 0   | 2           | Account Info<br>Offices  | •        | Search Patient                   | -      | • 🛎                    |      |                           |
| Search I | Search Patient or Responsible Party |              |      |            |          | Office Groups |                 |            | PGID :3035 / OID :100 🛁 |     |             |                          |          |                                  |        |                        |      |                           |
| Search F | or                                  |              |      |            | Se       | arch (        | Ву              |            |                         |     |             | Security                 | •        |                                  |        |                        | Sear | ch In                     |
| ۲        | Patier                              | nt           |      |            |          |               | Last Name       |            |                         |     | Medicai     | Providers                | •        | late                             |        | Patient ID             | ۲    | Current Office            |
|          | Respo                               | onsible Part | r    |            |          | \$ 1          | Nickname        |            |                         |     | SSN         | Insurance                | •        | none                             |        | Responsible Party Type |      | Search in Office Group    |
|          |                                     |              |      |            |          | 6 1           | Patient Type    |            |                         | õ   | Email       | Referrals                | •        | Phone                            |        | Subscriber ID          |      | Include Inactive Patients |
|          |                                     |              |      |            | Se       | arch          | Text            |            |                         |     |             | Procedure Codes          | •        |                                  |        |                        |      |                           |
|          |                                     |              |      |            | En       | ter Pa        | atient Last Nan | ne:        |                         |     |             | Fee Schedules            | •        |                                  | Search | Last Search            | Ad   | Id New Patient            |
|          |                                     |              |      |            |          |               |                 |            |                         |     |             | Charting                 | •        |                                  |        |                        |      |                           |
|          |                                     |              |      |            |          |               |                 |            |                         |     |             | Pick List                |          |                                  |        |                        |      |                           |
|          |                                     |              |      |            |          |               |                 |            |                         |     |             | Medical Setup            | •        |                                  |        |                        |      |                           |
|          |                                     |              |      |            |          |               |                 |            |                         |     |             | Ortho Setup              | •        |                                  |        |                        |      |                           |
|          |                                     |              |      |            |          |               |                 |            |                         |     |             | Scheduler Views          |          |                                  |        |                        |      |                           |
|          |                                     |              |      |            |          |               |                 |            |                         |     |             | Collection Agencies      |          |                                  |        |                        |      |                           |
|          |                                     |              |      |            |          |               |                 |            |                         |     |             | Prescriptions            |          |                                  |        |                        |      |                           |
|          |                                     |              |      |            |          |               |                 |            |                         |     |             | Labs                     |          |                                  |        |                        |      |                           |
|          |                                     |              |      |            |          |               |                 |            |                         |     |             | Payment/Adjustment Types | 5        |                                  |        |                        |      |                           |
|          |                                     |              |      |            |          |               |                 |            |                         |     |             | Misc Setups              |          |                                  |        |                        |      |                           |
|          |                                     |              |      |            |          |               |                 |            |                         |     |             | Collection Letters Setup |          |                                  |        |                        |      |                           |
|          |                                     |              |      |            |          |               |                 |            |                         |     |             | Close Out                |          |                                  |        |                        |      |                           |
|          |                                     |              |      |            |          |               |                 |            |                         |     |             | Dentiray Classic Setup   |          |                                  |        |                        |      |                           |
|          |                                     |              |      |            |          |               |                 |            |                         |     |             | XDR Uploader Setup       |          |                                  |        |                        |      |                           |

| <u>}\$</u> ₹ <b>X X 20 10 4 4 10 1</b>                 | ▋兽≍₽₽₽₽⊙�₽₽₽     | 🚱 📝   🐣 🌉   💝 Search Patient 💽 = 8                        | 3                                                              |  |  |
|--------------------------------------------------------|------------------|-----------------------------------------------------------|----------------------------------------------------------------|--|--|
| t Setup                                                |                  |                                                           | PGID :3035 / OID :                                             |  |  |
| BASIC ADVANCED HOLIDAYS                                | 13               |                                                           | Modified On: 01/18/2020 07:47 AM PT<br>Modified By: CDJOHINSON |  |  |
| Including Zero and Credit Balance Statements           |                  | Show Production Colors in Appointment Units               | Yes                                                            |  |  |
| Show Booked Production in the Scheduler                | Yes              | Model Office                                              | Johnson Dental Health Center - Cascade                         |  |  |
| Auto-post periodic contract charges                    | Yes              | Default Treatment Blan Filter                             | Show All                                                       |  |  |
| Show Patient Flash Alerts if Insurance is Not Eligible | Yes              | Delaut reatment Plan Filter                               |                                                                |  |  |
| EQUIRED FIELDS                                         |                  | Insurance Payment: Credit Ins. Over Payment to<br>Patient | Yes                                                            |  |  |
| Patient and Responsible Party Phone Number<br>Required | Yes (Any Number) | Enable Advanced Charting                                  | Yes                                                            |  |  |
| Patient Date of Birth                                  | Required         |                                                           |                                                                |  |  |
| Patient and Responsible Party Email Required           | Yes              |                                                           |                                                                |  |  |
| HIRD PARTY SETTINGS                                    |                  |                                                           |                                                                |  |  |
| EDI Vendor                                             | EHC              |                                                           |                                                                |  |  |
|                                                        |                  |                                                           |                                                                |  |  |

- eStatement Delivery Schedule:
  - eStatements will be sent out three days after your selected statement date (the same schedule used for Denticon paper statements).
    - If you are currently using Paper Statements Services through Denticon, eStatements will use the same schedule as currently used for your Paper Statements.
    - If you are new to using Denticon Paper Statement Services or eStatements, this will be the "statement delivery schedule" that you select on your Statement Services Activation Form.
    - eStatement emails will be sent by noreply@yourdentistoffice.com
- Reviewing eStatement details:
  - Viewing Statement setup details:
    - Office can see the statement setup via Reports > Statements > View Statement Setup Detail

| Scheduler Patient - Transactions - Ch | harting +                                    | Reports • Report New •                                                                                                    | Utilities +                         | Setup • Office | lohnson | Dental Health Center Help •                          | My / | Account Logout                                                                |      |                                                                                      |
|---------------------------------------|----------------------------------------------|----------------------------------------------------------------------------------------------------|-------------------------------------|----------------|---------|------------------------------------------------------|------|-------------------------------------------------------------------------------|------|--------------------------------------------------------------------------------------|
| 🖩 🏠 🕏 🛪 🛪 🖽 🕰 🗳                       | 1 to 1                                       | Daily Reports                                                                                                    | 2                                   | 1 🗔 🚱 📝        | 1.8     | E   🛞 Search Patient                                 | ->   |                                                                               |      |                                                                                      |
| Search Patient or Responsible Party   |                                              | Ledger Reports<br>Management Reports                                                                                                    |                                     |                |         |                                                      |      |                                                                               |      | PGID :3035 / OID :100 📥                                                              |
| Search For                            | Search E                                     | Insurance Reports                                                                                                    | Α                                   |                |         |                                                      |      |                                                                               | Sear | ch In                                                                                |
| Patient     Responsible Party         | L     F     F     F     F     F     Search 1 | Appointments Reports<br>Treatment Plan Reports<br>Referral Reports<br>Recall Reports                                                                                             | Medicaid<br>Chart #<br>SSN<br>Email | id ID          | 0000    | Birth Date<br>Home Phone<br>Cell Phone<br>Work Phone | 0000 | Patient ID<br>Responsible Party ID<br>Responsible Party Type<br>Subscriber ID | •    | Current Office<br>All Offices<br>Search in Office Group<br>Include Inactive Patients |
|                                       | Enter Pat                                    | Ortho Reports                                                                                                    |                                     |                |         |                                                      | Sear | rch Last Search                                                               | Ad   | d New Patient                                                                        |
|                                       |                                              | Lists Group Reports Office Reports Letters Batch Collection Letters Postcards Labels Custom My Reports Excel Reports Blank Insurance Forms Pat Reg./Medical Info Forms Dashboard | •                                   |                |         |                                                      |      |                                                                               |      |                                                                                      |

| Office is setup to send state                                  | ements by Dentscon, (Next Batch, - Statement                                                        | Date - 89/30/2819, Scheduled Dr.                                                                | 10/00/2019) View State                    | ment Salup Detail           |                                        |  |  |  |
|----------------------------------------------------------------|----------------------------------------------------------------------------------------------------|-------------------------------------------------------------------------------------------------|-------------------------------------------|-----------------------------|----------------------------------------|--|--|--|
|                                                                |                                                                                                    |                                                                                                 |                                           |                             |                                        |  |  |  |
|                                                                |                                                                                                    |                                                                                                 |                                           |                             |                                        |  |  |  |
|                                                                |                                                                                                    |                                                                                                 |                                           |                             |                                        |  |  |  |
|                                                                |                                                                                                    |                                                                                                 |                                           |                             |                                        |  |  |  |
|                                                                |                                                                                                    |                                                                                                 |                                           |                             |                                        |  |  |  |
|                                                                |                                                                                                    |                                                                                                 |                                           |                             |                                        |  |  |  |
|                                                                |                                                                                                    |                                                                                                 |                                           |                             |                                        |  |  |  |
| con Statement Selve (Schum                                     | ants sent by Denticon for the cornert official                                                      |                                                                                                 |                                           |                             |                                        |  |  |  |
| next Panet Benjaning                                           | Month (for and of last month statement)                                                             |                                                                                                 | dament Sample (No Patient                 | Purtal Messageri            | Statement Sanata Brokeding Patient Pro |  |  |  |
| ment Datain                                                    |                                                                                                    |                                                                                                 |                                           | Arbeiten er                 |                                        |  |  |  |
| murd Start Dale                                                | 2/22/2018                                                                                           | Lask Statement Date                                                                             |                                           | 9/15/2019 Print Submitted 5 | et.                                    |  |  |  |
| paute stylement aute                                           |                                                                                                    |                                                                                                 |                                           |                             |                                        |  |  |  |
| vonsibile Party Nange                                          |                                                                                                    | Notade Credit Balances                                                                          |                                           |                             |                                        |  |  |  |
| et Name                                                        | A                                                                                                   | Exclude accounts where state                                                                    |                                           |                             |                                        |  |  |  |
| I Norse                                                        | 7718                                                                                                | <sup>24</sup> Exclude accounts where patient portion is paid and insurance portion is expected. |                                           |                             |                                        |  |  |  |
| unt Estance Over                                               | 5.00                                                                                                | Exclude patients Sent to Colle                                                                  | etkon.                                    |                             |                                        |  |  |  |
|                                                                |                                                                                                    | Include message to pay via 7                                                                    | haymant Portal                            | 12                          |                                        |  |  |  |
|                                                                |                                                                                                    | Excercito veneticambio isauti, cibio                                                            |                                           | No Type Defined             | - 10                                   |  |  |  |
|                                                                |                                                                                                    |                                                                                                 |                                           | "Update Resp Party Type     |                                        |  |  |  |
|                                                                |                                                                                                    |                                                                                                 |                                           | Preventive Care             |                                        |  |  |  |
|                                                                | and the second state of the second state of the second state of the                                 | respective responsible party messa                                                              | ges.                                      |                             |                                        |  |  |  |
| mont mensages are picked up                                    | from: Setup - Office - Statement messages and                                                       |                                                                                                 | 2. J. J. J. J. J. J. J. J. J. J. J. J. J. |                             |                                        |  |  |  |
| munt mensagen are jecked op<br>untep detail is he verwerg jeop | from: Setup - Office - Statument messages and<br>eses. If you require changes to this setup, please | a submit a ticket to Support.                                                                   |                                           |                             |                                        |  |  |  |

- Patient Facing emails
  - All eStatements will be sent from the following email address: noreply@yourdentistoffice.com
  - All emails will include a link for patients to download their statements. Please note, no statements are actually attached or included directly within the email.
  - If your office is using TSYS, and you have selected "Print Payment Portal Message on Statements" option (found here: setup> Offices > Office setup >Statements tab) then the eStatement will also include a link for patients to pay their bills online.

| Sche   | iuler Patient -              | Transactions • | Charting •                        | Reports • Report New •                                                               | Utilities •                        | Setup - Offic | o Johnson | Dental Health Center Help •                          | My A | ccount Logout                                                                 |                  |                                                                                      |
|--------|------------------------------|----------------|-----------------------------------|--------------------------------------------------------------------------------------|------------------------------------|---------------|-----------|------------------------------------------------------|------|-------------------------------------------------------------------------------|------------------|--------------------------------------------------------------------------------------|
| Source | Patient or Decremei          | M 🔣 斗          | 4 de i                            | Daily Reports<br>Ledger Reports                                                      | 2                                  | 🖵 🚱           | 2   &     | 🖳 l 🛞 Search Patient                                 | ->   | • 🥴                                                                           |                  |                                                                                      |
| Search | Fallen of Nesponsi           | sierally       | Search F                          | Management Reports                                                                   | <u>.</u>                           |               |           |                                                      |      |                                                                               | Soor             |                                                                                      |
| •      | Patient<br>Responsible Party |                | Search E     F     F     Search I | Appointments Reports<br>Treatment Plan Reports<br>Referral Reports<br>Recall Reports | Medical<br>Chart #<br>SSN<br>Email | id ID         | 00000     | Birth Date<br>Home Phone<br>Cell Phone<br>Work Phone | 0000 | Patient ID<br>Responsible Party ID<br>Responsible Party Type<br>Subscriber ID | •<br>•<br>•<br>• | Current Office<br>All Offices<br>Search in Office Group<br>Include Inactive Patients |
|        |                              |                | Enter Pat                         | Ortho Reports                                                                        | -                                  |               |           |                                                      | Sear | ch Last Search                                                                | Ad               | Id New Patient                                                                       |
|        |                              |                |                                   | Statements<br>Lists<br>Group Reports<br>Office Reports                               | •<br>•                             |               |           |                                                      |      |                                                                               |                  |                                                                                      |
|        |                              |                |                                   | Letters<br>Batch Collection Letters<br>Postcards<br>Labels<br>Custom                 | F                                  |               |           |                                                      |      |                                                                               |                  |                                                                                      |
|        |                              |                |                                   | My Reports<br>Excel Reports                                                          |                                    |               |           |                                                      |      |                                                                               |                  |                                                                                      |
|        |                              |                |                                   | Blank Insurance Forms<br>Pat Reg./Medical Info Forms                                 |                                    |               |           |                                                      |      |                                                                               |                  |                                                                                      |
|        |                              |                |                                   | Dashboard                                                                            |                                    |               |           |                                                      |      |                                                                               |                  |                                                                                      |
|        |                              |                |                                   | Search Report                                                                        | _                                  |               |           |                                                      |      |                                                                               |                  |                                                                                      |

|                                                     |                                                                | 9 I O. II- I O. Constant                      |                                          | goor                                                                |  |  |
|-----------------------------------------------------|----------------------------------------------------------------|-----------------------------------------------|------------------------------------------|---------------------------------------------------------------------|--|--|
| eating Location                                     | ▋▔▀ዏ▕┙▝▝▝▌▎▎♥▝▌▓                                               |                                               | ientra 🛃 = 🍅                             | PGID :3035 / OID :100                                               |  |  |
| EARCH                                               |                                                                |                                               |                                          | Modified On: 12/28/2019 6:48:00 AM PT<br>Modified By: CDJOHNSON     |  |  |
| ORT BY Office Name Office ID                        | Please pay balance to eliminate finance charges.<br>Thank You! | Account processing at collect<br>enforcement. | ons agency and/or law                    | Account processing at collections agency and/or<br>law enforcement. |  |  |
| EARCH TEXT                                          | STATEMENT SETTINGS                                             |                                               |                                          |                                                                     |  |  |
| Johnson Dental Health Center - Cascade Heights      | Correspondence Name                                            | σ                                             | Johnson Dental Health Center-Cascade     |                                                                     |  |  |
| (100)                                               | Current Logo Option                                            | ٩                                             | No logo                                  |                                                                     |  |  |
| Johnson's Dental Health Center - Douglasville (103) | Logo                                                           |                                               |                                          |                                                                     |  |  |
| Johnson's Dental Health Center - Lakewood (101)     | Statement Name and Address                                     | 3                                             | Use corporate statement name and address |                                                                     |  |  |
| Johnson's Dental Health Center - Riverdale (102)    | Statement Address                                              | 2                                             | 2245 Professional Parkway                |                                                                     |  |  |
|                                                     |                                                                | s                                             | uite 301                                 |                                                                     |  |  |
|                                                     | Statement City, State Zip                                      | 4                                             | ATL, GA 30311                            |                                                                     |  |  |
|                                                     | Print Payment Portal Message on Statements                     | N                                             | 0                                        |                                                                     |  |  |
| Next Available OID : 104 + ADD OFFICE               |                                                                |                                               |                                          |                                                                     |  |  |

#### Sample email if your office uses TSYS:

#### Hello,

Your monthly statement from Palm Desert is now available.Please Click here to access your statement electronically

To pay your bill, please <u>Click here</u> and enter your Payment ID, zip code and last name. You will not need to create a password to pay your outstanding balance. Thank you.

Sample email if your office does not use TSYS or has not modified the settings described above:

Hello,

Your monthly statement from Palm Desert is now available. Please Click here to access your statement electronically

Thank you.

- Denticon Statement Services Reports:
  - Viewing Statement Reports:
    - Office can view Statement Reports via Reports > Statement > View Statement Setup Detail

| Destions Statement Set                                                  | up (statements sent by Dunic                                     | on for the commit office)                                                                                                    |                                                                                      | You are logged into the Staging Server -                                  | POID 1 / 040 101 |  |  |  |  |
|-------------------------------------------------------------------------|------------------------------------------------------------------|----------------------------------------------------------------------------------------------------|--------------------------------------------------------------------------------------|---------------------------------------------------------------------------|------------------|--|--|--|--|
| Malamant Period<br>Statement Details                                    | Beginning Month (for end                                         | of last month statement) *                                                                                                    | Balancent Sample (No Payment Platol Hessage)                                         | Balansed Sample (No Permit Portal Newage) Balansed Sample (Indiadrog Parm |                  |  |  |  |  |
| Statement Formal<br>Materiered Start Date<br>Update statement dat       | Paper * Emoil<br>9/7/2019                                        | Soft<br>Last Stakement Date                                                                                                    | 12/51/2010 (Here Sciences Server)                                                    | Annual Socialization in Annual Social Property                            |                  |  |  |  |  |
| Regionable Party Alarge<br>Blad Nome<br>End Name<br>Notion Batance Over | AMANA<br>22222<br>3.00                                           | Include Credit Estances<br>Exclude accounts where statement e<br>Contacts accounts where patient parts<br>Exclude patients Sent to Collection<br>Include message to see us Parents | as sent within last days<br>on is plast and invasions portion is expected<br>invited |                                                                           |                  |  |  |  |  |
|                                                                         |                                                                  | Exclude Responsible Piety Type                                                                                                    | No Type Delined<br>Tend<br>1)                                                        |                                                                           |                  |  |  |  |  |
| Statement messages an<br>This softap detail is for vi                   | n pickod up hom: Setup - Offic<br>owing purposes. If you require | e - Statement exercages and respective ren<br>changes to this setup, please satural a text                                                                                         | peendole party exemusyon<br>at to Support                                            |                                                                           |                  |  |  |  |  |
|                                                                         |                                                                  |                                                                                                    | Di Chies III                                                                         |                                                                           |                  |  |  |  |  |
|                                                                         |                                                                  |                                                                                                    | © 2020 Planet CO/S ( Planety Pulley                                                  |                                                                           |                  |  |  |  |  |

- Available Reports Include:
  - Email Statement Sent Report
  - Email Statement Error Report
  - Report of bounced eStatements

Please note: The reporting options will not include any explanation as to why the email was not successfully delivered.

Reasons may include an incorrect email address indicated in the Responsible Party Edit screen or the eStatements email is blocked from the patient email carrier ( examples: Yahoo, Gmail, ICloud, company email provider, Xfinity, AT&T, etc..).